Kedves Szülők!

A következőkben segítséget nyújtunk a jelentkezési lap kitöltéséhez.

Az idei tanévtől csak digitális alapon lehet a jelentkezési lapot kitölteni.

#### 1. Az eljárás leírása a következő linken érhető el.

https://www.oktatas.hu/kozneveles/kozepfoku\_felveteli\_eljaras/2018\_2019beiskolazas/egyeni\_jelentkezes\_menete

### 2. A következő linken regisztrálni kell:

https://www.kir.hu/KIFIR2/JellapKitolto/egyeni

#### 3. Az alábbi linken a regisztrációhoz található segédletet:

https://www.oktatas.hu/pub\_bin/dload/regisztracio/Utmutato\_a\_regisztraciohoz.pdf

A jelentkezési dokumentum kitöltéséhez a következő adatokra lesz szüksége:

- a jelentkező oktatási azonosítója (diákigazolványon rajta van)
- anyja neve
- születési ideje
- születési helye (Budapesten a kerület megjelölése is szükséges)
- irányítószám, lakcím
- szülők e-mail címe
- szülők telefonszáma
- jelenlegi iskolájának OM azonosítója
- a továbbtanulásra kiválasztott gimnázium OM azonosítója: (035328)

## Az jelentkezéshez szükséges lapok kitöltése:

- 1. "Bejelentkezés az egyéni jelentkezéshez"
- 2. "+TANULÓ HOZZÁADÁSA"; rá kell kattintani a feliratra
- 3. "ÚJ JELENTKEZŐ RÖGZÍTÉSE"
  - a. Az adatokat meg kell adni.
    - Ne felejtsék el megnyomni a "mentés" feliratot
- 4. Az újonnan megjelenő felületen:
  - a. "Általános iskola adatainak megadása"
    - OM szám megadása után részben kitölti a program
    - kérjük a hiányzó adatokat is írják be!
    - Ne felejtsék el megnyomni a "mentés" feliratot
  - b. "Személyes és értesítési adatok"
    - Kérjük, az adatokat hiánytalanul töltsék ki!
    - Ne felejtsék el megnyomni a "mentés" feliratot
  - c. "Tanulmányi eredmények" kitöltése
    - magyar nyelv
    - irodalom
    - matematika
    - történelem
    - idegen nyelv (pl: angol nyelv, német nyelv,...)
    - természettudományos tantárgy (pl.:természetismeret) (Ha beírta a felkínált tantárgyak osztályzatait, akkor menteni kell, majd kiválasztani az "egyéb tanulmányi eredmény" feliratot és itt már megjelenik a természetismeret tantárgy)
    - "tanulmányi adatok mentése" gombot meg kell nyomni!
  - d. "továbbtanulási adatok";

- "+új jelentkezési adatok" (kék hátterű) kérjük, nyomja meg!
- A felugró ablakba be kell írni: 035328
- a képernyő alján megjelennek iskolánk adatai, amit ki kell választani a "+hozzáadás" gombbal
- az ablak bezárása után a kiválasztott adatok megjelennek az előző felületen
- ha az "egyéb jellemzők" felírásra kattint, további adatok adhatók meg.
- Ne felejtsék el megnyomni a "tanulmányi adatok mentése" gombot

## e. "tanuló adatainak véglegesítése"; kérjük, kattintson rá!

Az jelentkezéshez szükséges lapok nyomtatása:

Ha hiánytalanul kitöltötték az adatlapokat, akkor:

- Alul megjelenik a "tanulói adatlap PDF" és a "jelentkezési lap PDF"
  - Mindkét PDF dokumentumot ki kell nyomtatni.
- A "jelentkezési lapot" 3 helyen kell aláírni:
  - o tanuló
  - szülő (apa)
  - szülő (anya)
- A "tanulói adatlapot" szintén ki kell nyomtatni, majd 3 helyen aláírni:
  - o tanuló
  - szülő (apa)
  - szülő (anya)

## Kérésünk:

Kérem, hogy a következő dokumentumokat lehetőség szerint, személyesen hozzák be:

- jelentkezési lap
- 5. osztályos bizonyítvány másolata
- 6. osztályos félévi értesítő másolata
- Értékelő lap másolata (központi írásbeli eredményéről)
- **Fénykép a jelentkezőről** (az eljárás lezárása után megsemmisítjük, vagy kérésre visszaadjuk)

A "tanulói adatlapot" postán adják fel a következő címre:

Oktatási Hivatal – 9001 Győr, Pf. 694

# A jelentkezés határideje 2019. február 18!

Iskolánk OM száma: 035328

e-mail címe: <u>bethlen@bethlen.hu</u>

telefonszáma: 203-89-32